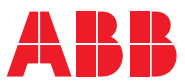

ROBOTICS

# **Application** manual

PickMaster™ Twin External Sensor UDP

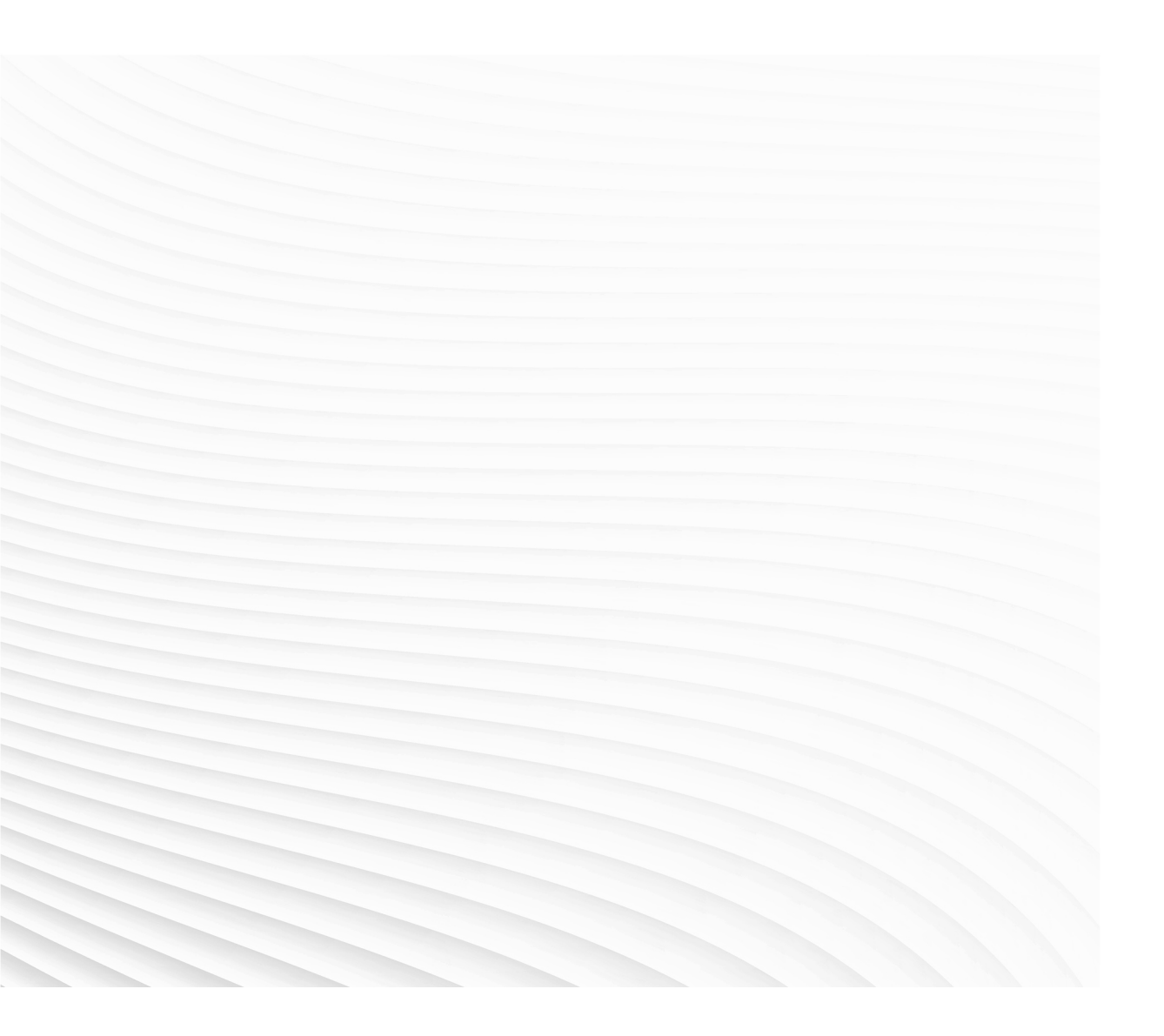

Trace back information: Workspace Main version a551 Checked in 2023-11-22 Skribenta version 5.5.019 Application manual PickMaster Twin External Sensor UDP

> Document ID: 3HAC089202-001 Revision: A

© Copyright 2023 ABB. All rights reserved. Specifications subject to change without notice.

The information in this manual is subject to change without notice and should not be construed as a commitment by ABB. ABB assumes no responsibility for any errors that may appear in this manual.

Except as may be expressly stated anywhere in this manual, nothing herein shall be construed as any kind of guarantee or warranty by ABB for losses, damage to persons or property, fitness for a specific purpose or the like.

In no event shall ABB be liable for incidental or consequential damages arising from use of this manual and products described herein.

This manual and parts thereof must not be reproduced or copied without ABB's written permission.

Keep for future reference.

Additional copies of this manual may be obtained from ABB.

Original instructions.

© Copyright 2023 ABB. All rights reserved. Specifications subject to change without notice.

# Table of contents

|   | Overview of the manual                                                                                    | 7        |  |  |
|---|----------------------------------------------------------------------------------------------------|----------|--|--|
| 1 | Introduction                                                                                              | 9        |  |  |
| 2 | Safety                                                                                                    | 11       |  |  |
| 3 | Configuration                                                                                             | 13       |  |  |
|   | <ul><li>3.1 System requirements</li><li>3.2 Configuring the PickMaster Twin External Sensor UDP</li></ul> | 13<br>14 |  |  |
| 4 | Communication                                                                                             | 19       |  |  |
|   | <ul><li>4.1 Acquisition and communication flowchart</li><li>4.2 XML protocol</li></ul>                    | 19<br>20 |  |  |
| 5 | Calibration                                                                                               | 23       |  |  |
| 6 | Developer                                                                                                 |          |  |  |

## Overview of the manual

| About this manual  | This manual contains information and instructions for installing and using PickMaster XML External Sensor.                                            |               |  |  |
|--------------------|----------------------------------------------------------------------------------------------------|---------------|--|--|
| Usage              |                                                                                                    |               |  |  |
| -                  | This manual describes PickMaster XML External Sensor and includes step-by-step instructions on performing the various tasks that the software offers. |               |  |  |
| Who should read th | is manual?                                                                                                    |               |  |  |
|                    | This manual is                                                                                                    | intended for: |  |  |
|                    | <ul> <li>System in</li> </ul>                                                                                                    | ntegrators    |  |  |
|                    | Machine                                                                                                    | builders      |  |  |
|                    | <ul> <li>Installation</li> </ul>                                                                                                    | n personnel   |  |  |
|                    | <ul> <li>Programmer</li> </ul>                                                                                                    | ners          |  |  |
|                    | <ul> <li>Operators</li> </ul>                                                                                                    | 3             |  |  |
|                    | ABB sales and product support                                                                                                    |               |  |  |
| Prerequisites      |                                                                                                    |               |  |  |
|                    | A reader on a beginner level should have:                                                                                                    |               |  |  |
|                    | Some basic experience with RobotStudio                                                                                                    |               |  |  |
|                    | <ul> <li>Some basic knowledge of robot picking applications and also vision based<br/>guidance</li> </ul>                                             |               |  |  |
|                    | <ul> <li>Good skills in PickMaster and the ABB robot controller</li> </ul>                                                                            |               |  |  |
| Revisions          |                                                                                                    |               |  |  |
|                    | Revision Description                                                                                                    |               |  |  |
|                    | A First edition                                                                                                    |               |  |  |
| References         |                                                                                                    |               |  |  |
|                    | Тір                                                                                                    |               |  |  |

All documents can be found via myABB Business Portal, <u>www.abb.com/myABB</u>.

# **1** Introduction

#### PickMaster™ Twin External Sensor UDP

The External Sensor UDP is an extension module, which enables object detection by an external sensor to be fed into the PickMaster application.

The External Sensor UDP is an implemented Python script based on the External Sensor (ES) function, which including a ready-to-use UDP server and sensor configuration with GUI, and it is intended to alleviate the developing workload of ES. In addition, External Sensor UDP is compatible with the PickMaster 3 ES.

### Topography

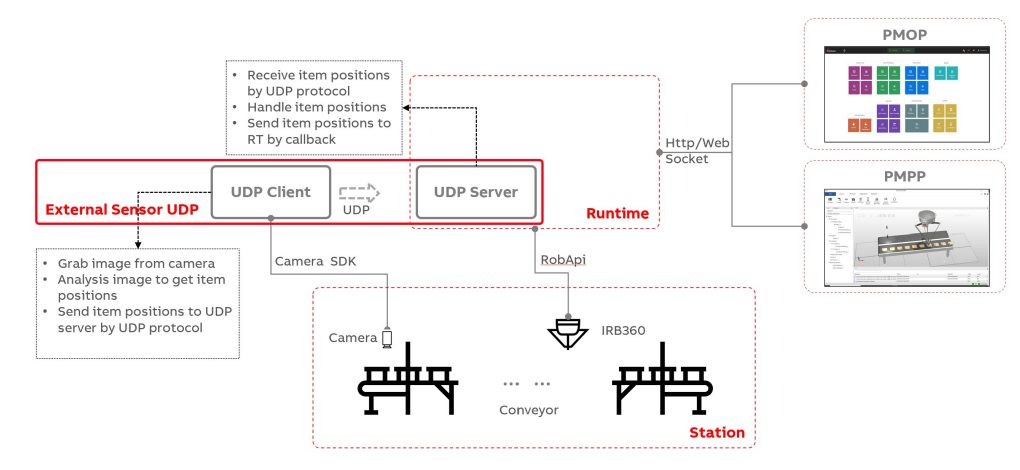

xx2300001310

#### Terms and concepts

Following are some terms with specific meaning when used in this manual. Terms list

| Term                 | Definition                                                                                                    |
|----------------------|----------------------------------------------------------------------------------------------------|
| Work area            | A work area is a dedicated area where a robot picks or places objects.                                                                                      |
| Item source          | RAPID data type that represents a work area. Sometimes referred to as a queue.                                                                              |
| Conveyor work area   | A work area placed on a conveyor. Picking or placing are per-<br>formed using robot movements coordinated with the conveyor,<br>that is, conveyor tracking. |
| Indexed work area    | A work area placed anywhere near the robot. Picking or placing<br>are performed using uncoordinated robot movements, that is,<br>without conveyor tracking. |
| External Sensor (ES) | A generic object in PickMaster for any kind of source to generate position data. Each type of external sensor requires custom implementation.               |
| Item                 | An item is an object that can be picked and placed.                                                                                                    |
| Container            | A container is an object that can be filled with items.                                                                                                    |
| Container Pattern    | A container pattern is a predefined pattern of items in a container.                                                                                        |

#### Continued

| Term                              | Definition                                                                                                    |
|-----------------------------------|----------------------------------------------------------------------------------------------------|
| Load balancing                    | Load balancing is a distribution type. Load balancing is used to share the work load between the robots. The detected objects are distributed to different work areas.                                                                                                    |
| Scene                             | A scene represents all objects that are detected at a single record-<br>ing of a sensor, that is, all the objects visible in one captured im-<br>age. In production, a sensor generates a sequence of scenes                                                                            |
| UDP (User Datagram<br>Protocol)   | A long standing protocol used together with IP for sending data when transmission speed and efficiency matter more than security and reliability.                                                                                                    |
| Position generator index          | A number which defined by user. This number is the key for differ-<br>ent models or products detected by the External Sensor system<br>and is transferred by the PosGen tag in the XML protocol.                                                                                        |
| GUID (Globally unique identifier) | A serial of unique numbers used to identify resources.                                                                                                    |
| PickMaster PowerPac               | The market name of PickMaster PC engineering software that is used for simulating and commissioning picking lines with virtual and real Runtime.                                                                                                    |
| PickMaster Operator               | The market name of PickMaster production operator interface<br>software that is used for running PickMaster applications in pro-<br>duction. PickMaster Operator can read and write to solutions<br>generated by PickMaster Twin External Sensor UDP. It has access<br>to real Runtime. |
| PickMaster Real<br>Runtime        | The core engine that orchestrates all the calculation of pick and<br>place operation in real product. Runtime communicates with<br>cameras and the robots.<br>It's also called as Runtime.                                                                                              |
| Solution                          | Format for storing a PickMaster Twin configuration result.                                                                                                    |

# 2 Safety

| Safety of personnel |                                                                                                    |
|---------------------|----------------------------------------------------------------------------------------------------|
|                     | A robot is heavy and extremely powerful regardless of its speed. A pause or long<br>stop in movement can be followed by a fast hazardous movement. Even if a pattern<br>of movement is predicted, a change in operation can be triggered by an external<br>signal resulting in an unexpected movement. |
|                     | Therefore, it is important that all safety regulations are followed when entering safeguarded space.                                                                                                    |
| Safety regulations  |                                                                                                    |
|                     | Before beginning work with the robot, make sure you are familiar with the safety                                                                                                    |

regulations described in the *Operating manual - General safety information*.

# 3 Configuration

### 3.1 System requirements

#### Hardware requirements

Following are the hardware requirements:

- PC requirement according to PickMaster specification
- Calibrated external sensor system, including cables for power and communications.

#### Software requirements

Following are the software requirements:

- Operating system according to PickMaster Twin Specification
- PickMaster Twin 2.3 (or newer)
- Required software to configure and/or manage the external sensor equipment.

### 3 Configuration

3.2 Configuring the PickMaster Twin External Sensor UDP

### 3.2 Configuring the PickMaster Twin External Sensor UDP

#### Predefined script file

There are several predefined files should be placed into the destination folder for External Sensor UDP:

- ExternalSensorIcon.ico
- ExternalSensorInterface.py
- ExternalSensorUDP.py
- SensorFunctions.py

irtualPosGeneratorPMTW.exe

Tip

The predefined script file(s) should be put into *C:\Users\xxxx\Documents\PickMaster\PMScripts* folder before use any script function.

#### Procedure

Use the following procedure for PickMaster Twin External Sensor UDP configuration:

- 1 Create a new solution including controllers, robots, work areas, external sensors and so on.
- 2 Switch to real Runtime.
- 3 Right-click the external sensor in the tree view Layout and select Configuration.

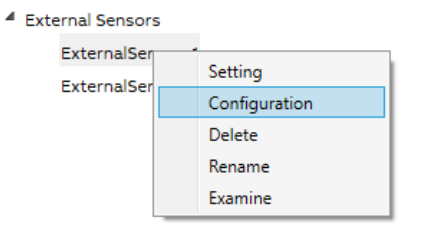

xx2300000899

The External Sensor Configuration dialog is opened.

4 Input the name of the predefined main file *ExternalSensorUDP.py* in **Script Name**.

| External sensor configuration | ۰<br>                                                                                                    |
|-------------------------------|----------------------------------------------------------------------------------------------------|
| Script Name                   | ExternalSensorUDP.py                                                                                                    |
|                               | ① The file is shared by all external sensors in this solution.<br>Please note that file modification may influence the<br>configured sensors. |
|                               | Configure in user program                                                                                                    |
|                               | Get sensor information                                                                                                    |
| xx2300001778                  |                                                                                                    |

- 5 Click **Configure in user program** to configure the external sensor. The **Sensor Configuration** window is opened.
- 6 Input the correct port in **UDP server port**.

| Ū | Sensor configuration |                                    | _     |    | $\times$ |
|---|----------------------|------------------------------------|-------|----|----------|
|   | UDP server port:     | 8887                               |       |    |          |
|   |                      | port should be integer between 0 - | 65535 |    |          |
|   |                      |                                    |       |    |          |
|   |                      |                                    |       |    |          |
|   |                      | Cancel                             |       | ОК |          |
|   |                      |                                    |       |    |          |

xx2300001332

- 7 Click OK to save the update in Sensor Configuration.
- 8 Click OK to save the update in External Sensor Configuration.

3.2 Configuring the PickMaster Twin External Sensor UDP *Continued* 

9 Right-click the desired item/container in the tree view **Process** and select **Setting**.

| File             | Layout         | Process | Operation | Runtime |
|------------------|----------------|---------|-----------|---------|
| <b>O</b><br>Item | Container Flow | Recipe  |           |         |
| Layout           | Process        |         | Station   |         |
| Items            |                |         |           |         |
| ltem_            | Setting        |         | 5.7       | NE      |
| Container        | Delete         | -       | E Z       |         |
| Flows            | Rename         |         |           |         |
| Recipes          | Сору           |         |           |         |
| l                |                | _       |           |         |
|                  |                |         |           |         |
|                  |                |         |           |         |
| xx2300001779     |                |         |           |         |

- 10 Switch to Item Source/Container Source page.
- 11 Click **New Position Generator** to create the position generator for desired external sensor under the **External** tab.

| Item 🗸                                                                        |                      |  |  |  |
|-------------------------------------------------------------------------------|----------------------|--|--|--|
| Item Properties Item Source                                                   |                      |  |  |  |
| Vision                                                                        | Predefined External  |  |  |  |
|                                                                               | SYNC TIME[MS] ACTION |  |  |  |
| ExternalSensor_1                                                              | 0 ‡                  |  |  |  |
| + New position generator                                                      |                      |  |  |  |
| x 30                                                                          |                      |  |  |  |
| Тір                                                                           |                      |  |  |  |
| All created external sensors in this solution will be listed in External tab. |                      |  |  |  |

16

3.2 Configuring the PickMaster Twin External Sensor UDP *Continued* 

The Position Generator Configuration window is opened.

| Ä | Position generator configuration |                              | _  |    | × |
|---|----------------------------------|------------------------------|----|----|---|
|   | Position generator index:        | 0                            |    |    |   |
|   |                                  | use semicolon to split index | es |    |   |
|   |                                  |                              |    |    |   |
|   |                                  |                              |    |    |   |
|   |                                  | Cancel                       |    | ОК |   |
|   |                                  |                              |    |    |   |

xx2300001333

- 12 Configure the position generator according to the user defined in external sensor script file.
- 13 Click **Ok** to save the position generator index information.
- 14 Click Save to save the configuration data to PMPP for the position generator.
- 15 Click **OK** to finish the configuration.

4.1 Acquisition and communication flowchart

# 4 Communication

### 4.1 Acquisition and communication flowchart

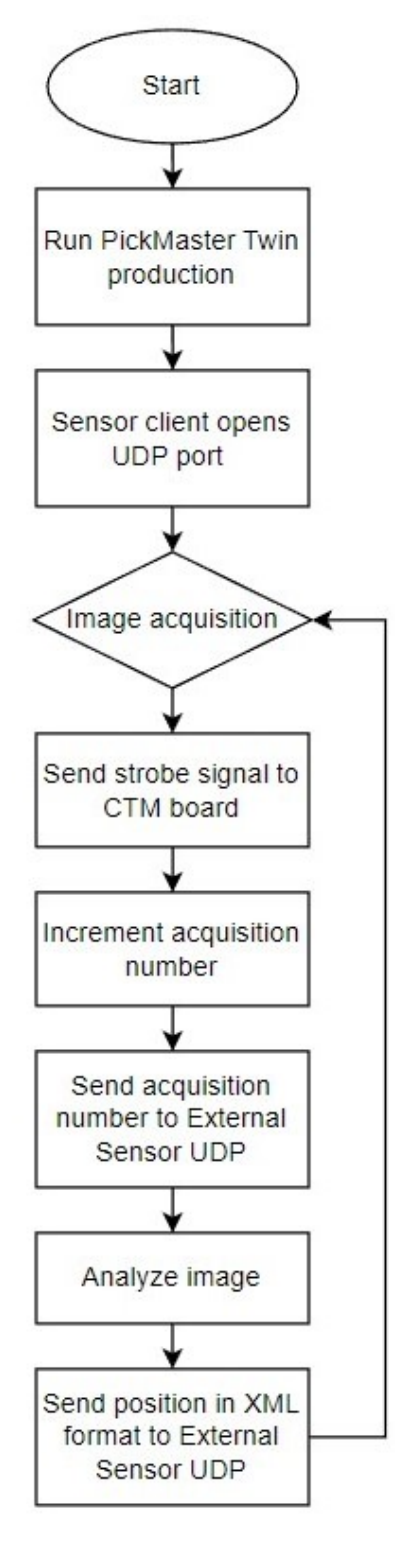

xx2300001311

#### 4.2 XML protocol

### 4.2 XML protocol

The PickMaster does not send any request message for new data to the external sensor system. The sensor system sends the data as soon as it is available.

All data transfer is made over socket communication and the messages are send in XML (text) format. The external sensor system sends all message data to the External Sensor UDP.

The data sent for each image must sent in two messages.

The acquisition number has to be sent as soon as the image have been acquired, Contacting:

<Image Acquisition Number>

When the image has been analyzed, one or more position data messages will be sent, each containing:

```
<Image Acquisition Number>
<Data for item #1>
<Data for item #2>
<Data for item #3>
```

```
and so on.
```

Refer next section for the specific data formats.

#### Acquisition number message

Immediately after a new image acquisition is made, the acquisition number is incremented and the number is sent to the PickMaster as soon as possible. This number is a unique identifier and can be thought of as a 'serial number' for the image data. This is made with a XML formatted message, like:

```
<?xml version="1.0" encoding ="utf-8"?>
<NewAcq AcqNo="237"/>
```

Variable attribute is:

• AcqNo: The acquisition number that is incremental for every trigger.

#### **Position Message**

The position information message is sent to PickMaster after the image is analyzed. This message consists of the acquisition number and a number of position elements, each one consisting of one position like:

```
<?xml version="1.0" encoding ="utf-8"?>
<Positions AcqNo="237" PackNo="0" FinalPackNo="0">
<Position Valid="1" PosGen="0" Accept="2" Score="0.0" Tag="0"
        X="0.0" Y="0.0" Z="0.0" RX="0.0" RY="0.0" RZ="0.0" Val1="0.0"
        Val2="0.0" Val3="0.0" Val4="0.0" Val5="0.0" />
<Position Valid="1" PosGen="0" Accept="2" Score="0.0" Tag="0"
        X="0.0" Y="0.0" Z="0.0" RX="0.0" RY="0.0" RZ="0.0" Val1="0.0"
        Val2="0.0" Val3="0.0" RX="0.0" RY="0.0" RZ="0.0" Val1="0.0"
        Val2="0.0" Val3="0.0" RX="0.0" RY="0.0" RZ="0.0" Val1="0.0"
        Val2="0.0" Val3="0.0" Val4="0.0" RY="0.0" RZ="0.0" Val1="0.0"
        Val2="0.0" Val3="0.0" Val4="0.0" RY="0.0" RZ="0.0" Val1="0.0"
        Val2="0.0" Val3="0.0" Val4="0.0" RY="0.0" RZ="0.0" Val1="0.0"
        Val2="0.0" Val3="0.0" Val4="0.0" Val5="0.0" />
```

#### Variable attributes are:

• AcqNo: The acquisition number that corresponds to every trig, generally the last sent acquisition number sent in the acquisition message. Required.

4.2 XML protocol Continued

- PackNo: Sequence number of the current packet of all the Positions packets related to this image (should start at 0).
- FinalPackNo: Sequence number of the last packet of all the Positions packets related to this image (when this is equal to PackNo you know that this is the final packet).
- Valid: Flag to indicate if this position is a valid one to take into consideration. 1=TRUE, 0=FALSE. Required.
- PosGen: The position generator number. This number corresponds to the position generator index seen in the position source dialog for each external position generator. Required.
- Accept: Flags the level of inspection to the PickMaster, 2=Accepted, 1=Rejected, 0=Discarded. Required.
- Score: Transfer the score of the position to PickMaster. 100=Best score, 0=Worst score. Required.
- Tag:A value that can be accessed in the ItmTgt variable in rapid for each item position. The GetItmTgt instruction can be used to request a new item with a specific tag value. Value is expressed in mm and can be decimal between -8388607 and +8388608 optional.
- X: The X-values of the position relative to the calibrated origin. Value is expressed in mm and can be between -8388647 and +8388608, optional.
- Y: The Y-value of the position relative to the calibrated origin. Value is expressed in mm and can be between -8388647 and +8388608, optional.
- Z: The Z-value of the position relative to the calibrated origin. Value is expressed in mm and can be between -8388647 and +8388608, optional.
- 'RX': 0.0, # RX refers to the rotation angle value of the item in X direction, unit is degree
- 'RY': 0.0, # RY refers to the rotation angle value of the item in Y direction, unit is degree
- 'RZ': 0.0, # RZ refers to the rotation angle value of the item in Z direction, unit is degree
- 'Val1': 0.0, # optional value, used in rapid
- 'Val2': 0.0, # optional value, used in rapid
- 'Val3': 0.0, # optional value, used in rapid
- 'Val4': 0.0, # optional value, used in rapid
- 'Val5': 0.0, # optional value, used in rapid

# 5 Calibration

#### Overview

When using some External Sensor mean with a PickMaster system, the sensor needs to be jointly calibrated with the robots and workareas.

The work area calibration is a base frame calibration for conveyor work areas and a work object definition for indexed work areas. The key concept is to define a coordinate system origin that is the same for the external sensor system and a robot base frame or work object.

The calibration method is depending on which type of External Sensor system, but every type of system needs to be calibrated with an origin to which every reported position is related to.

The conveyor baseframe calibration and indexed workarea calibration if performed , should be done according to regular PickMaster method.

#### **Calibration procedure**

Use the following procedure to calibrate the External sensor system in cooperation with PickMaster.

- 1 **Counts Per Meter Calibration:** Perform the counts per meter calibration of the encoder described in the PickMaster PowerPac Application Manual.
- 2 Initiation of Camera to Robot Calibration: Initiate the conveyor baseframe calibration by executing the PrepareCalibration program for all the robots being supplied with positions by the External sensor system, according to the description in the PickMaster PowerPac Application Manual.
- 3 **External sensor system Calibration:** Follow the calibration procedure for the external sensor system in use.
- 4 **Conveyor BaseFrame Calibration:** Finalize the calibration by performing the BaseFrame calibration for all consecutive robots by pointing on the center reference point of the calibration plate by all the robots according to the PickMaster PowerPac Application Manual.

## 6 Developer

#### Overview

The External Sensor UDP is an implemented Python script based on the External Sensor (ES) function. To implement the function of the sensors, SensorFunction.py is added to the External Sensor UDP script template, which uses SensorFunction class. This class controls the critical functions of a sensor,

e.g., the implementation of UDP server port, the implementation of position generator index, and the sensor start mechanism etc.

For more detailed information of the external sensor framework, please see *PickMaster PowerPac Application manual - Configuring external sensor*.

An UDP server is integrated in method startSensor in SensorFunction.py. If the user wants to use other data transmission protocols(such as TCP), overwrite the corresponding part in method startSensor.

#### Implementing UDP server port

The implementing procedure is performed with user interface by calling the method showSensorPortConfigDialog. The entered UDP server port is serialized into a string and is checked if the port number is valid when the OK button is clicked. The valid string will be saved in the Python dictionary

sensorConfigurationDict[sensorId].

def showSensorPortConfigDialog(self, inputTitle, configInfo, callBackFunc)

| Argument      | Description                                                                    | Note                                          |
|---------------|--------------------------------------------------------------------------------|-----------------------------------------------|
| self          | Python syntax<br>Refer to the class                                            |                                               |
| inputTitle    | Window name. It is <b>Sensor configur-<br/>ation</b> in the predefined design. |                                               |
| configInfo    | Last saved UDP server port.                                                    |                                               |
| callBack-Func | To generate system log.                                                        | Example:<br>logCallback.ShowPythonLog("xxxx") |

#### Code:

def showSensorPortConfigDialog(self, inputTitle: str, configInfo: str, callBackFunc):

```
...
def inputChecker(input: str):
pattern='^\d+$'
return re.match(pattern, input) and int(input) >= 0 and int(input)
        <= 65535
def closeWindow():
nonlocal serverPort, isPortValid, callBackFunc
if(inputChecker(txtPort.get())):
serverPort = txtPort.get()
isPortValid = True
sensorConfigWindow.destroy()
else:
```

Continued

```
lbWrongInput.config(fg='red')
...
return (isPortValid, serverPort)
```

#### Implementing position generator index

The implementing process is performed with user interface by calling the method showPositionGeneratorConfigDialog. The entered position generator index is serialized into a string and is checked if the index is valid. The valid string will be saved in the Python dictionary posGenConfigurationDict[posGenId].

def showPositionGeneratorConfigDialog(self, inputTitle, configInfo, callBackFunc)

| Argument      | Description                                                                    | Note                                          |
|---------------|--------------------------------------------------------------------------------|-----------------------------------------------|
| self          | Python syntax<br>Refer to the class                                            |                                               |
| inputTitle    | Window name. It is <b>Sensor configur-<br/>ation</b> in the predefined design. |                                               |
| configInfo    | Last saved position generator index.                                           |                                               |
| callBack-Func | To generate system log.                                                        | Example:<br>logCallback.ShowPythonLog("xxxx") |

#### Code:

```
def showPositionGeneratorConfigDialog(self, inputTitle: str,
     configInfo: str, callBackFunc):
def inputChecker(input:str):
nonlocal positionGeneratorIndexNum, lbWrongInput
pattern='( d+;)+(?=d+) | d+;
if(re.match(pattern, input)):
positionGeneratorIndexList = re.findall('\d+', input)
positionGeneratorIndexSet = set(positionGeneratorIndexList)
for index in positionGeneratorIndexSet:
if positionGeneratorIndexList.count(index) > 1:
lbWrongInput.config(text="Duplicated index detected, please check
     your input.")
return False
for index in positionGeneratorIndexList:
if(int(index) < 0 \text{ or } int(index) > 1000):
lbWrongInput.config(text="The entered index is invalid, please
     check your input.")
return False
else:
lbWrongInput.config(text="The entered index is invalid, please
     check your input.")
return False
return True
def closeWindow():
nonlocal positionGeneratorIndex, isIndexValid
if(inputChecker(positionGeneratorIndexNum.get())):
positionGeneratorIndex = positionGeneratorIndexNum.get()
```

26

Continued

```
isIndexValid = True
positionGeneratorConfigWindow.destroy()
else:
lbWrongInput.config(fg='red')
...
return (isIndexValid, positionGeneratorIndex)
```

#### Implementing start function: Sensor operating mechanism

The implementing process is performed by calling the method startSensor. When the production is starting, the startSensor method is called, and a UDP server is initialized with the user configuration. The UDP server will trigger an endless loop to listen message over specific port. When UDP server received any message, the message will be deserialized and stored in a dictionary. The valid data will finally be sent to the Runtime.

def startSensor(self, callback, sensorId, positionGeneratorId, sensorConfigInfo, positionGeneratorCon-figInfo, logCallback)

| Argument                    | Description                                            | Note                                          |
|-----------------------------|--------------------------------------------------------|-----------------------------------------------|
| self                        | Python syntax<br>Refer to the class                    |                                               |
| callBack-Func               | Which contains GetStrobeTime()<br>and NewPosition(pos) |                                               |
| sensorId                    | GUID of the sensor to be configured                    |                                               |
| positionGeneratorId         | GUID of the position generator to be configured        |                                               |
| sensorConfigInfo            | UDP server port configured by user                     |                                               |
| positionGeneratorConfigInfo | Position generator index configured by user            |                                               |
| logCallback                 | To generate system log.                                | Example:<br>logCallback.ShowPythonLog("xxxx") |

#### Code:

```
self.server = socket.socket(socket.AF_INET, socket.SOCK_DGRAM)
self.server.bind(('', int(sensorConfigInfo)))
while self.isRunning:
trv:
data, addr = self.server.recvfrom(4096)
recv str = data.decode("ascii")
# check the received data format
# log = { 'LogLevel': 0, 'Log': recv_str}
# logCallback.ShowPythonLog(log)
UDPDataExtractor(recv_str, logCallback)
except OSError as ex:
if ex.errno == 10040:
log = {'LoqLevel': 2, 'Log': "Received data is too large. Please
     send less positions at the same time." }
logCallback.ShowPythonLog(log)
except ET.ParseError:
log = { 'LogLevel': 2, 'Log': "Invalid XML format. Please check the
     data."}
```

### 6 Developer

Continued

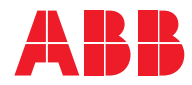

ABB AB Robotics & Discrete Automation S-721 68 VÄSTERÅS, Sweden Telephone +46 10-732 50 00

#### ABB AS

Robotics & Discrete Automation Nordlysvegen 7, N-4340 BRYNE, Norway Box 265, N-4349 BRYNE, Norway Telephone: +47 22 87 2000

#### ABB Engineering (Shanghai) Ltd.

Robotics & Discrete Automation No. 4528 Kangxin Highway PuDong New District SHANGHAI 201319, China Telephone: +86 21 6105 6666

#### ABB Inc.

Robotics & Discrete Automation 1250 Brown Road Auburn Hills, MI 48326 USA Telephone: +1 248 391 9000

abb.com/robotics